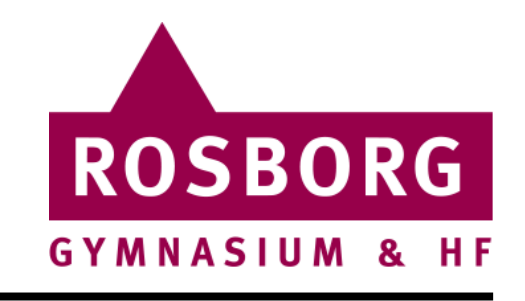

**Start med at gå ind på** Office.com og tryk herefter på Log På

Følge dette link for at komme direkte til login:

Office.com

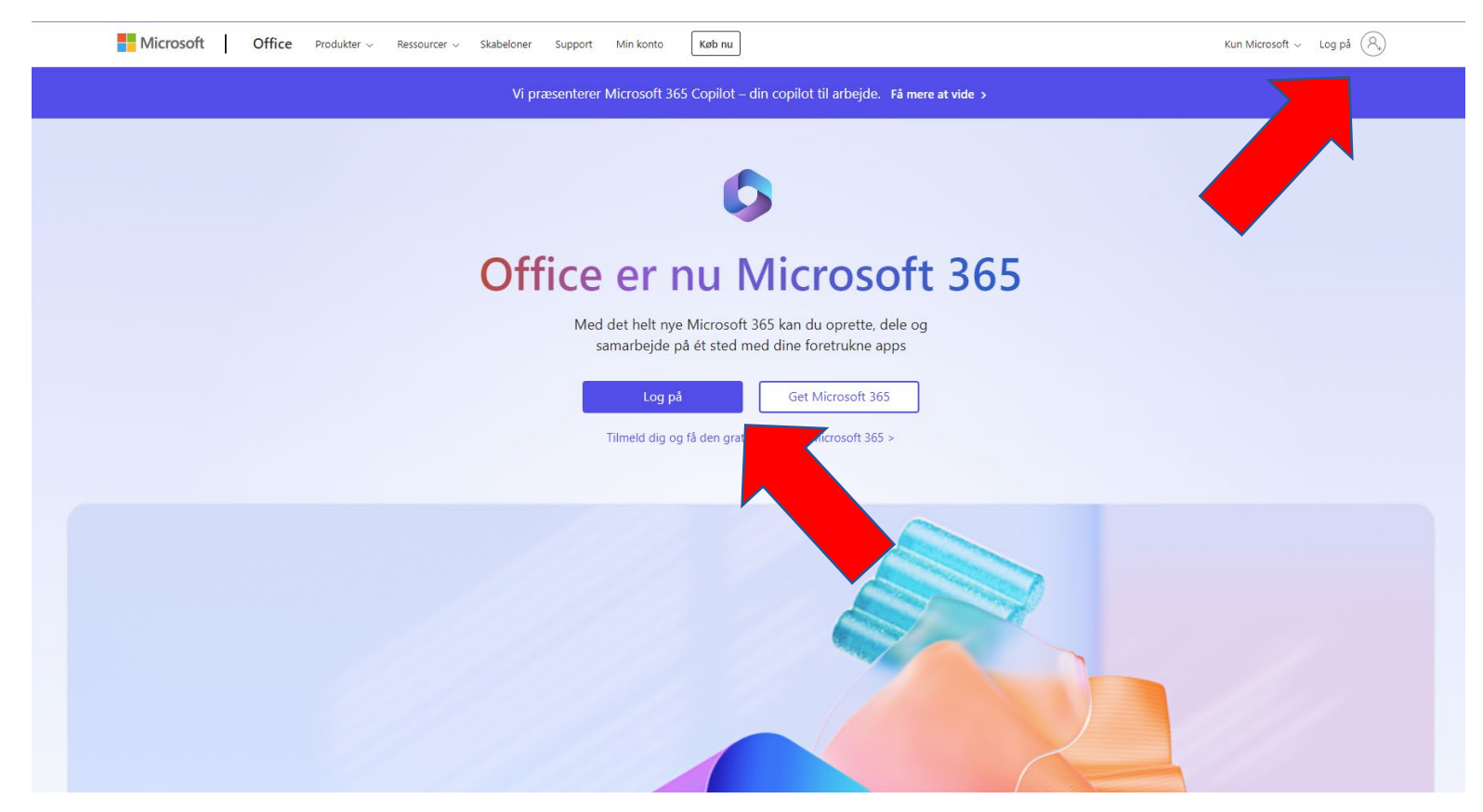

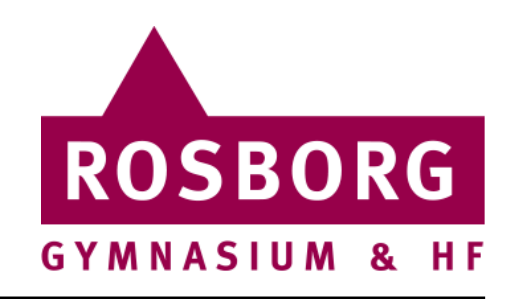

- Når du ser login-siden er det vigtigt at du bruger følgende brugernavn, hvor "brugernavn" erstattes med dit eget. Dit brugernavn får du første skoledag, ellers kan din underviser oplyse det. "brugernavn@edu.rosborg-gym.dk"
- Nu kommer vi til adgangskoden. Hvis du ikke allerede har ændret din adgangskode på Rosborgs selvbetjeningsside, vil din adgangskode være: En automatiske genereret password på 12 tegn. (f.eks. d8a3b9dtx2zq)

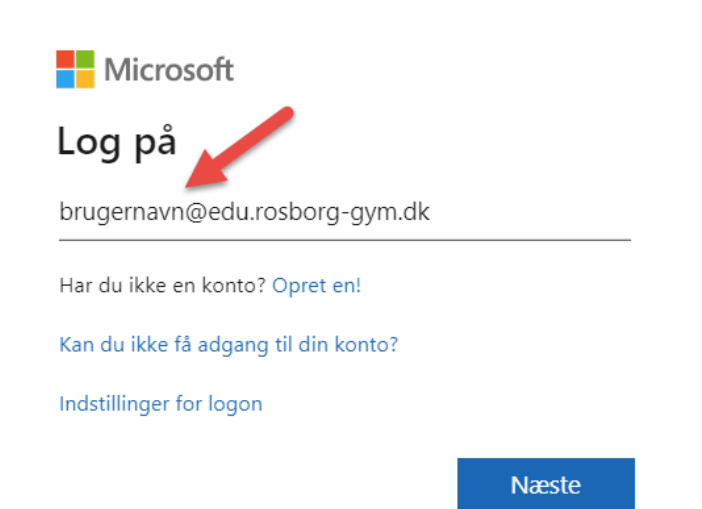

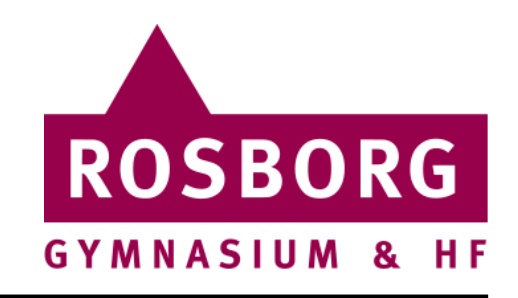

 Når du er logget på Office365-portalen vil du have mulighed for at downloade Officepakken (Office365).

w]

x≣

N

A

- Klik på Installér Office og derefter på "Office 365-apps"
- Pakken indeholder følgende:
- PC/Mac Word
- PC/Mac Excel
- PC/Mac PowerPoint **P**
- PC/Mac OneNote
- PC Access

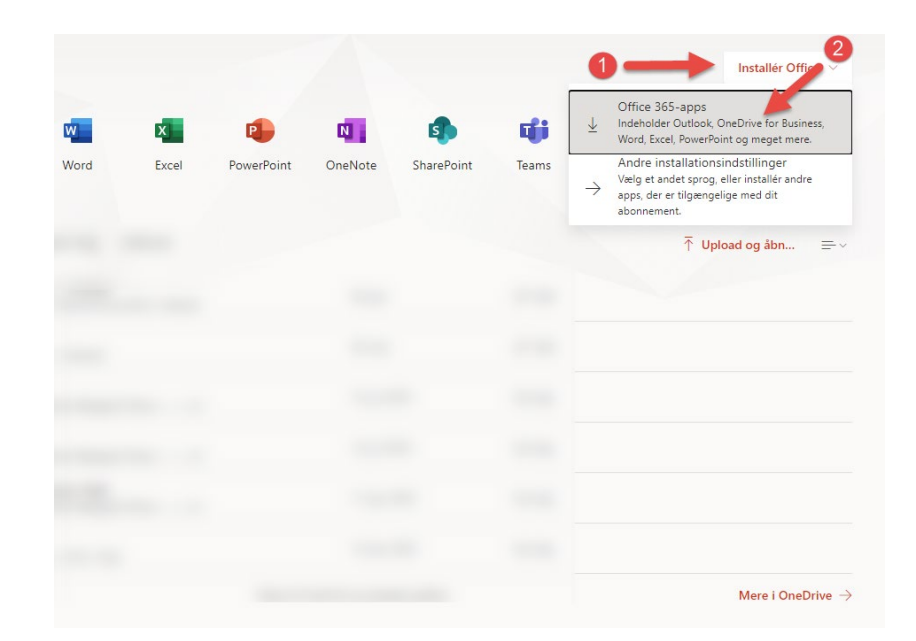

4

ROSBORG

GYMNASIUM

## Office365

- Når programmet er færdig med at blive downloadet, er det tid til at få det installeret.
- PC:
- Efter endt download vil installationsfilen være til at finde under "Overførsler". Dobbeltklik på Setup filen kør derefter installationen igennem.
- Mac:
- Efter endt download vil installationsfilen være til at finde under "Overførsler". Dobbeltklik på .pkg filen følg derefter næste slide.

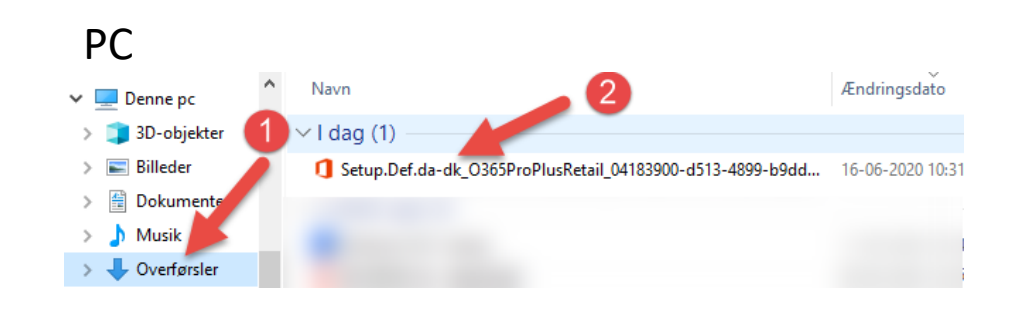

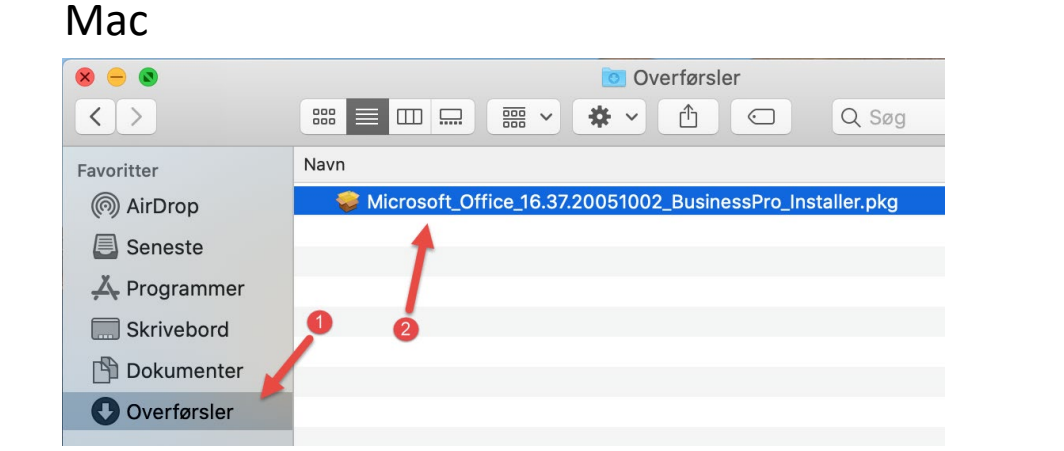

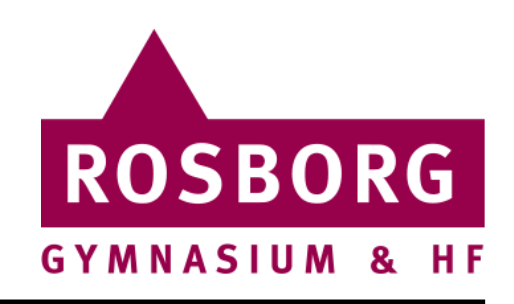

#### Mac:

- Når installationsprogrammet åbner klikker du på Forsæt og Installer til du bliver bedt om at indtaste din adgangskode til din Mac.
- Installationen til Office365 er nu påbegyndt.

| <ul> <li>Vælg modtagerdisk</li> <li>Installeri</li> </ul> |                                                                                                   |
|-----------------------------------------------------------|---------------------------------------------------------------------------------------------------|
| Installer     Resume                                      | Installering forsøger at installere ny software.<br>Skriv din adgangskode for at give tilladelse. |
|                                                           | Bruger: test<br>Adgangskode: ••••                                                                 |
|                                                           | Annuller Installer software                                                                       |

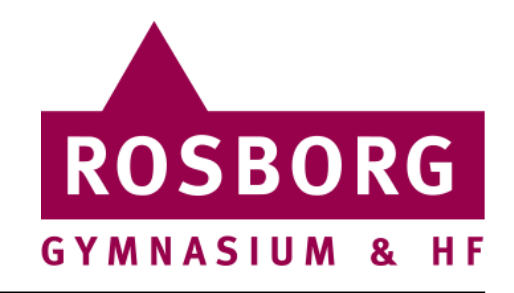

- Første gang du åbner et af programmerne kan det være du bliver bedt om at logge på igen.
- Her logger på du med samme metode, som da du hentede programmet.
- Brugernavn: brugernavn@edu.rosborg-gym.dk
- Adgangskode til dit brugernavn (Hvis ikke du selv har ændret den): En automatiske genereret password på 12 tegn (f.eks. d8a3b9dtx2zq)

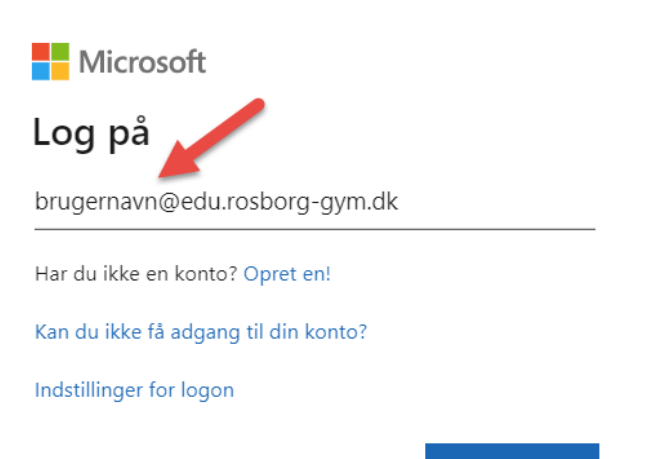

Næste